# Aktualizace potrubních tříd

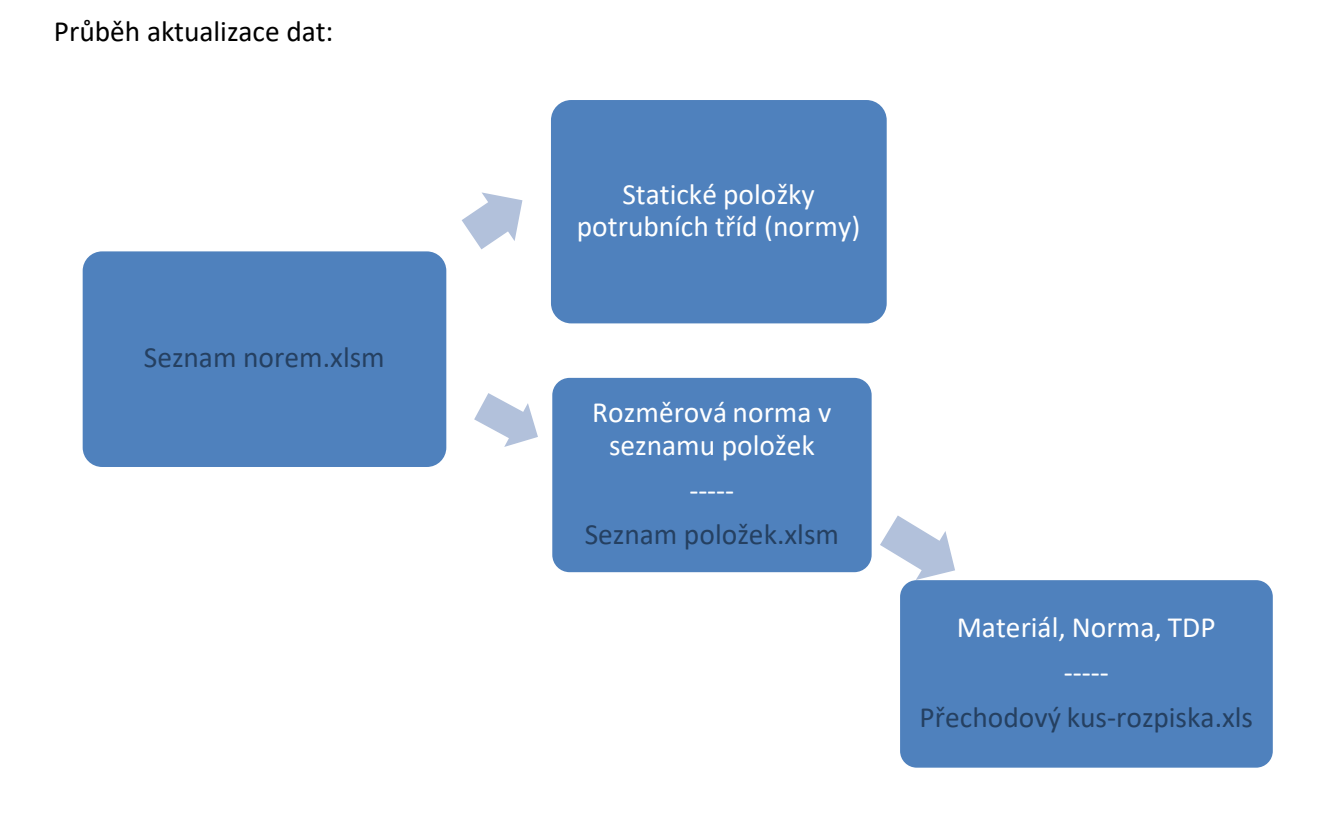

Seznam norem aktualizuje Statické položky pro normy v potrubních třídách. Dále aktualizuje Rozměrovou normu v seznamu položek. Seznam položek následně aktualizuje jednotlivé potrubní třídy (materiál, norma, TDP, Přechodový kus-rozpiska.xls)

## Vstupní data

#### Seznam Položek:

| and the second | A                                          | B |
|----------------|--------------------------------------------|---|
| 1              | Cesty k souborům                           |   |
| 2              | C:\Makro_Final\Přechodový kus-rozpiska.xls |   |
| 3              | C:\Makro_Final\Rozpis dílců                |   |
| 4              | C:\Makro_Final\Nové PT ČeR\33A_A           |   |
| 5              | C:\Makro_Final\Nové PT ČeR\AHCA            |   |
| 6              | C:\Makro_Final\Nové PT ČeR\AICA            |   |
| 7              | C:\Makro_Final\Nové PT ČeR\C HCA           |   |
| 8              | C:\Makro_Final\Nové PT ČeR\C HFA           |   |
| 9              | C:\Makro_Final\Nové PT ČeR\CICA            |   |
| 10             | C:\Makro_Final\Nové PT ČeR\CIFA            |   |
| 11             | C:\Makro_Final\Nové PT ČeR\CJFA            |   |
| 12             | C:\Makro_Final\Nové PT ČeR\NHCA            |   |
| 13             | C:\Makro_Final\Nové PT ČeR\NHDA            |   |
| 14             | C:\Makro_Final\Nové PT ČeR\NICA            |   |
| 15             | C:\Makro_Final\Nové PT ČeR\NIDA            |   |
| 16             | C:\Makro_Final\Nové PT ČeR\RHCA            |   |
| 17             | C:\Makro_Final\Nové PT ČeR\RICA            |   |
| 18             | C:\Makro_Final\Nové PT ČeR\SHCA            |   |
| 19             | C:\Makro_Final\Nové PT ČeR\SICA            |   |
| 20             | C:\Makro_Final\Potrubni třídy CCR\CFT      |   |
| 21             | C:\Makro_Final\Potrubní třídy CCR\CFT1     |   |

Každý řádek reprezentuje unikátní cestu k souboru, první je vždy přechodový kus-rozpiska.xls

#### Seznam Norem:

|   | A                                     | U                      |     |
|---|---------------------------------------|------------------------|-----|
| 1 | Cesty k souborům                      |                        | 100 |
| 2 | C:\Makro_Final\Nové PT ČeR\33A_A      | C:\Seznam položek.xlsm |     |
| 3 | C:\Makro_Final\Nové PT ČeR\AHCA       |                        |     |
| 4 | C:\Makro_Final\Nové PT ČeR\AlCA       |                        |     |
| 5 | C:\Makro_Final\Nové PT ČeR\C HCA      |                        |     |
| 5 | C:\Makro Final\Nové PT ČeR\C HFA      |                        |     |
| 7 | C:\Makro Final\Nové PT ČeR\CICA       |                        |     |
| В | C:\Makro Final\Nové PT ČeR\CIFA       |                        |     |
| 9 | C:\Makro Final\Nové PT ČeR\CJFA       |                        |     |
| 0 | C:\Makro Final\Nové PT ČeR\NHCA       |                        |     |
| 1 | C:\Makro Final\Nové PT ČeR\NHDA       |                        |     |
| 2 | C:\Makro Final\Nové PT ČeR\NICA       |                        |     |
| 3 | C:\Makro Final\Nové PT ČeR\NIDA       |                        |     |
| 4 | C:\Makro Final\Nové PT ČeR\RHCA       |                        |     |
| 5 | C:\Makro Final\Nové PT ČeR\RICA       |                        |     |
| 6 | C:\Makro Final\Nové PT ČeR\SHCA       |                        |     |
| 7 | C:\Makro_Final\Nové PT ČeR\SICA       |                        |     |
| 8 | C:\Makro_Einal\Potrubni třídy CCR\CET |                        |     |

Každý řádek reprezentuje unikátní cestu k souboru, cesta k seznamu položek je umístěna ve vedlejším sloupci.

Pokud je cesta správná, a soubor není poškozen, po prvním spuštění skriptu se jednotlivé cesty podbarví zeleně. Chybné umístění je podbarveno červeně.

## **Rozsah Dat**

V každé potrubní třídě musí být označen začátek a konec datové oblasti ve které jsou položky pro aktualizaci materiálu, normy, TDP (viz obr.) ze souboru seznam položek.xlsm

| 89 |      | 1)<br>       | POTRUBNÍ TŘÍDA -                  | SP       | ECI      | FIK      |
|----|------|--------------|-----------------------------------|----------|----------|----------|
| 10 |      |              |                                   | 1.0      | T        |          |
| 11 |      | 1            | 2                                 | 3        | 4        | <u>.</u> |
| 12 |      | Kód<br>dílce | Název a rozsah dílce              | PN       | řada     | 1        |
| 14 | star | t            |                                   |          |          |          |
| 15 | 1    | PIPE         | TRUBKA BEZEŠVÁ DN 15 ÷ 100        |          | F        | X5Crl    |
| 16 | 1    | PIPE         | TRUBKA BEZEŠVÁ DN 150 ÷ 200       |          | G        | X5CrN    |
| 17 |      |              |                                   |          | -        |          |
| 18 |      |              |                                   |          |          |          |
| 19 | 2    | FLG          | PŘÍRUBA KRKOVÁ TYP 11 DN 15 ÷ 200 | 63       | viz pipe | X5CrN    |
| 20 |      |              |                                   |          | 1000     |          |
| 21 | 2    | FLG          | PŘÍRUBA ZASL. TYP 05 DN 15 ÷ 200  | 63       |          | X5CrN    |
| 22 |      |              |                                   | 10.00010 |          |          |

| 33 | 11  | 1.54 | 1  | ULO     | ŽENÍ P  | OTRUE    | Í DN   |
|----|-----|------|----|---------|---------|----------|--------|
| 34 | _   |      |    |         |         |          |        |
| 15 | -   |      |    |         |         |          |        |
| 6  | end |      |    |         |         | _        |        |
| 7  |     | 7    | V  | ýroba   | , zkou  | šení do  | kumer  |
| 38 |     | 8    | K  | ategori | ie potr | ubí , NI | DT ap  |
| 39 |     | 9    | Po | znám    | ky:     |          | of the |
| 40 |     |      |    |         |         |          |        |

- Na chybějící označení start/end makro upozorní chybovou hláškou a soubor zůstane otevřený, podbarví se v cestě k souborům červeně

## První synchronizace:

#### Seznam norem.xlsm:

 Nepotřebuje označovat oblast vyhledávání jak v seznamu norem tak v seznamu položek je statická , *nemusí se synchronizovat*

#### Seznam položek.xlsm:

- Při prvním spuštění se provede synchronizace která přiřadí id položky ke každému řádku v oblasti mezi start/end v potrubních třídách (viz obr.)

| 13 |     | dilce |           | HULCT U 1024               | san ance    |    | JER |  |
|----|-----|-------|-----------|----------------------------|-------------|----|-----|--|
| 14 | sta | rt    |           |                            |             |    | -   |  |
| 15 |     | CH    | VENTIL    | PĚTNÝ PŘÍR. L              | ON 25 ÷ 40  | 40 |     |  |
| 16 |     |       | kód dle   | PSN 003: L10               | 117 240.0   |    |     |  |
| 17 |     | CH    | KLAPKA    | ZPĚTNÁ PŘÍR.               | DN 50 ÷ 350 | 40 |     |  |
| 18 |     |       | kód dle l | PSN 003: Z15               | 117 240.0   |    |     |  |
| 19 |     |       |           |                            |             |    |     |  |
| 20 |     |       |           |                            |             |    |     |  |
| 21 |     |       |           |                            |             |    |     |  |
| 22 |     |       | SPOJ PŘ   | ÍRUBOVÝ DN 2               | 5 ÷ 350 :   |    |     |  |
| 23 |     |       |           | and a second second second |             |    |     |  |
| 24 |     | BOL   |           | ŠROUB SVO                  | DRNÍKOVÝ    |    |     |  |
| 25 |     | NUT   |           | MATICE VY                  | SOKÁ        |    |     |  |
| 26 |     | WASH  | ER        | PODLOŽKA                   | PODLOŽKA    |    |     |  |
| 27 |     |       |           |                            |             |    |     |  |
| 28 | 20  | GSKT  | FLR RE    | TĚSNĚNÍ PL                 | OCHÉ        | 40 |     |  |
| 29 |     |       |           |                            |             |    |     |  |
| 20 |     |       |           |                            |             |    |     |  |

 Pokud položka v seznamu položek neexistuje je v potrubní třídě podbarvena červeně (nemá přidělené ID). U této vzniklé chyby nezůstane soubor otevřený, cesta k souboru v seznamu položek je následně podbarvena červeně

### Vlastní aktualizace dat

#### Seznam norem.xlsm

Norma kterou chceme vyměnit je položka *původní norma* (1) následně zadáme *normu* (2) ktará ji nahrazuje a stiskneme tlačítko *Process* 

| A      | В               | C              | D      | E | F | G      | H |
|--------|-----------------|----------------|--------|---|---|--------|---|
| ID Row | Původní Norma   | Norma          |        |   |   |        |   |
| 1      | (ČSN 131005.66) | (ČSN 13100266) | PRAVDA |   |   |        |   |
| 2      | (ČSN 131160.0)  | (ČSN 131160.0) | PRAVDA |   | P | rocess |   |
| 3      | (NKS 13215.9)   | (NKS 13215.9)  | PRAVDA | - |   |        | 3 |
| 4      | (NKS 13240)     | (NKS 13240)    | PRAVDA |   |   |        |   |
| 5      | (NKS 13935)     | (NKS 13935)    | PRAVDA |   |   |        |   |
| 6      | API 5L          | API 5L         | PRAVDA |   |   |        |   |
| 7      | A SME B16.11    | ASME B16.11    | PRAVDA |   |   |        |   |
| 8      | A SME B16.20    | ASME B16.20    | PRAVDA |   |   |        |   |
| 9      | A SME B16.21    | ASME B16.21    | PRAVDA |   |   |        |   |
| 10     | A SME B16.5 RF  | ASME B16.5 RF  | PRAVDA |   |   |        |   |
| 11     | ASME B16.5 RTJ  | ASME B16.5 RTJ | PRAVDA |   |   |        |   |
| 12     | A SME B16.9     | ASME B16.9     | PRAVDA |   |   |        |   |

Makro aktualizuje statické položky v jednotlivých potrubních třídách, úspěšně zaktualizovaná položka je podbarvena zeleně ve vedlejším kontrolním sloupci. Chyba se signalizuje červeně přímo na pozici normy.

| entace dle:     | EN 13    | 1806         |        |         |        | í      |         |       |        |    |     |    |
|-----------------|----------|--------------|--------|---------|--------|--------|---------|-------|--------|----|-----|----|
| p.              | NV 26    | /2003        | Sb.    | , RT    | 100%   | 2 , PT | 100%/2  | (9)   |        |    |     | 53 |
|                 |          |              |        |         |        |        |         |       |        |    |     |    |
|                 |          |              |        |         |        |        | _       | _     |        |    |     |    |
| YBAVENI) API    | 600 (CI. | 3.9):        | 316L   | + Stell | 16     |        |         |       |        |    |     |    |
| YBAVENI): SS    |          |              |        |         |        |        |         |       |        |    |     |    |
| PŘEDNOST.       | YROB     | ENO, D       | )N15÷4 | 10 - NA | MON    | ΓÁŽΙ   |         |       |        |    |     |    |
| - TABULKA O     | BOČE     | K. <u>VE</u> | SPECI  | FIKAC   | I UVÁI | DĚT O  | BĚ SVĚT | LOSTI | (DN/DN | 1) |     |    |
| .1 (3.2) DLE KA | TEGO     | RIE PO       | TRUB   | i       |        |        |         |       |        |    | 27  |    |
|                 |          |              |        |         |        |        |         |       |        |    | 305 |    |
|                 |          |              |        |         |        |        |         |       |        |    |     |    |

- Po aktualizaci se jednotlivé soubory potrubních tříd uzavřou, pokud byly v některých chyby, podbarví se červeně v cestách k souborům

#### Seznam Položek.xlsm

Zde můžeme měnit materiál, rozměrovou variantu a TDP, po stisknutí tlačítka process jsou hodnoty aktualizované v jednotlivých potrubních třídách (předpoklad je správná oblast start/end a id položek = předchozí synchronizace)

| 4  | A              | В             | CD           | E        | FGH                 | IJKLM           | N              | 0           |
|----|----------------|---------------|--------------|----------|---------------------|-----------------|----------------|-------------|
| 1  |                | Start process | Mater        | iál      | Rozměrová porme P   | TDP             | aternativa 1 💌 | alternativa |
| 2  | statické číslo | Start process | mater        |          | Rozinerova norma Pr | JZIIA TUP       | nateriál       | norma       |
| 3  | 1              |               | 11373.0 galv | <i>.</i> | (ČSN 131160.0)      | (ČSN 131005.66) | F245GH galv.   | EN 1092-1   |
| 4  | 2              |               | 11416.1      |          | (NKS 13215.9)       | (NKS 13240)     | P265GH         |             |
| 5  | 3              |               | 17248.4      |          | (NKS 13215.9)       | (NKS 13240)     | X6CrNiTi18-10  |             |
| 6  | 4              |               | 12014.9      |          | (NKS 13935)         |                 | měkké železo   |             |
| 7  | 5              |               | 17248.4      |          | (NKS 13935)         |                 | X6CrNiTi18-10  |             |
| 8  | 6              |               | В            |          | API 5L              |                 | A106-B         | ASME B36.   |
| 9  | 7              |               | B galv.      |          | API 5L              |                 | A106-B galv.   | ASME B36.   |
| 0  | 8              |               | A105 galv.   |          | ASME B16.11         |                 | P245GH galv.   |             |
| 11 | 9              |               | F5           |          | ASME B16.20         |                 |                | EN12560-5   |
| 12 | 10             |               | GRAFIT+316   | L        | ASME B16.20         |                 |                | EN 12560-2  |
| 13 | 11             |               | měkké žele   | zo       | ASME B16.20         |                 |                | EN12560-5   |
| 14 | 12             |               | SS304        |          | A SME B16.20        |                 | X5CrNi18-10    | EN12560-5   |
| 15 | 13             |               | GRAFIT+316   | L        | ASME B16.21         |                 |                | EN 12560-1  |
| 16 | 14             |               | A105         |          | ASME B16.5 RF       |                 | P265GH         |             |
| 17 | 15             |               | A105 galv.   |          | ASME B16.5 RF       |                 | P265GH galv.   |             |
| 8  | 16             |               | A182-F316    |          | ASME B16.5 RF       |                 | 17348,4        |             |
| 19 | 17             |               | A182-F5a     |          | ASME B16.5 RF       |                 | 17102,5        |             |
| 20 | 18             |               | A240-TP316   |          | ASME B16.5 RF       |                 | 17348,4        |             |
| 21 | 19             |               | A387-5 CL.2  |          | ASME B16.5 RF       |                 |                |             |
| 22 | 20             |               | monel        |          | ASME B16.5 RF       |                 | 2.4360         | EN 1759-1   |
| 23 | 21             |               | A105         |          | ASME B16.5 RTJ      |                 | P245GH         | EN 1759-1   |

Pokud položka nemá ID, nemůže být aktualizována. Podbarví se červeně (viz První synchronizace)

| 13 |     | dilce |         | 1102.01 0 | 1023   | un un   |       |    | JULIN |
|----|-----|-------|---------|-----------|--------|---------|-------|----|-------|
| 14 | sta | rt    |         |           |        |         |       |    |       |
| 15 |     | CH    | VENTIL  | ZPĚTNÝ P  | ŘÍR. D | N 25 ÷  | 40    | 40 |       |
| 16 |     |       | kód dle | PPSN 003  | L10    | 117 24  | 0.0   | -  |       |
| 17 |     | CH    | KLAPKA  | ZPĚTNÁ    | PŘÍR.  | DN 50   | ÷ 350 | 40 |       |
| 18 |     |       | kód dle | PPSN 003  | Z15    | 117 24  | 0.0   |    |       |
| 19 |     |       |         |           |        |         |       |    |       |
| 20 |     |       |         |           |        |         |       |    |       |
| 21 |     |       |         |           |        |         |       |    |       |
| 22 |     |       | SPOJ PŘ | IRUBOVÝ   | DN 25  | 5 ÷ 350 | (a)   |    |       |
| 23 |     |       |         |           |        |         |       |    |       |
| 24 |     | BOL   |         | ŠROU      | B SVO  | RNÍKO   | νÝ    |    |       |
| 25 |     | NUT   |         | MATE      | CE VY  | SOKÁ    |       |    |       |
| 26 |     | WASH  | ER      | PODL      | OŽKA   |         |       |    |       |
| 27 |     |       |         |           |        |         |       |    |       |
| 28 | 20  | GSKT  | FLR RE  | TĚSNĚ     | NÍ PL  | OCHÉ    |       | 40 |       |
| 29 |     |       |         |           |        |         |       |    |       |
| 20 |     |       |         |           |        |         |       |    |       |

Při prvotním spuštění makra pusťte process 2x => 1. Přiřadí se ID

2. Aktualizují se položky

- Do potrubních tříd jsou tímto krokem také přidány alternativní položky

Zkrátka:

Napoprvé je nutné projet makro v souboru "seznam norem" a následně makro v souboru "seznam položek" beze změn.

Pak už je možné provádět změny norem, změny materiálů a změny alternativ:

- A) změny norem:
  - napíše se změněná norma do sloupce norma v souboru "seznam norem"
  - spustí se makro

 po ukončení se změněná norma napíše i do sloupce původní norma, soubor se uloží a zavře

- spustí se makro v souboru "seznam položek", po ukončení se soubor uloží a zavře

- B) změny materiálů a změny alternativ:
  - napíše se změněný materiál nebo změněná alternativa do souboru "seznam položek"
  - spustí se makro
  - po ukončení se soubor uloží a zavře

Doporučuje se zálohovat si původní soubory.